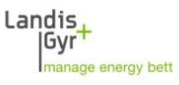

# Installation zusätzliche MAP190 Datenbank MAP190 V5.6 und höher

#### Beschreibung

Bei der Erstinstallation von MAP190 wird standardmässig eine lokale Microsoft Access Datenbank mit dem Namen 'Local\_MAP\_Database\_V1.accdb'. Die Datei befindet sich im Verzeichnis 'C:\Benutzer\%UserName%\AppData\Local\Landis+Gyr\MAP190'. %UserName% muss durch Ihren Windows Benutzernamen ersetzt werden.

Zur Installation von zusätzlichen, lokalen MAP190 Datenbanken müssen folgende Schritte für jede Datenbank ausgeführt werden:

### 1. Datenbank lokal erstellen

Kopieren Sie eine bestehende Access Datenbankdatei (\*.mdb oder \*.accdb) ins gewünschte Verzeichnis auf der lokalen Festplatte oder auf einen Netzwerkpfad.

Beispiel:

|                                                                                           |                                                             |                                              |                                      | x        |
|-------------------------------------------------------------------------------------------|-------------------------------------------------------------|----------------------------------------------|--------------------------------------|----------|
| 🚱 🗢 📕 « UserName 🕨 AppData                                                                | Local ► Landis+Gyr ► MAP190                                 | <ul> <li>✓ </li> <li>✓ MAP190 dui</li> </ul> | rchsuchen                            | ٩        |
| Organisieren 🔻 In Bibliothek aufnehr                                                      | men 🔻 Freigeben für 🔻 Brennen                               | Neuer Ordner                                 |                                      | 0        |
| b 🚺 dMAP120.exe_Url_hu 🔺                                                                  | Name                                                        | Änderungsdatum                               | Тур                                  | Größe    |
| MAP120.exe_Url_yg MAP120.exe_Url_yg MAP120.exe_Url_yg MAP120.exe_Url_yg MAP120.exe_Url_yg | Local_MAP_Database_V1.accdb Meine lokale MAP Databank.accdb | 14.05.2012 18:25<br>14.05.2012 18:25         | Microsoft Access<br>Microsoft Access | 3.<br>3. |
| MAP190                                                                                    |                                                             |                                              |                                      |          |
| DocToolVader                                                                              |                                                             |                                              |                                      |          |
| 2 Elemente                                                                                | <                                                           | m                                            |                                      | •        |

Eine neue lokale Datenbank mit dem Namen 'Meine lokale MAP Datenbank wurde hinzugefügt.

### 2. Verknüpfung mit Datenbank erstellen

In der Systemsteuerung den ODBC Datenquellen-Administrator aufrufen (odbcad32.exe) und die Registerkarte 'Benutzer-DSN' wählen:

| ODBC-Datenquellen-Administrator                                                                                                    |                                                                                                  |                                                                           |                                         |
|----------------------------------------------------------------------------------------------------|--------------------------------------------------------------------------------------------------|---------------------------------------------------------------------------|-----------------------------------------|
| Ablaufverfolgung                                                                                                    | Verbindun                                                                                        | gs-Pooling                                                                | Info                                    |
| Benutzer-DSN                                                                                                    | System-DSN                                                                                       | Datei-DSN                                                                 | Treiber                                 |
| Benutzer <u>d</u> atenquellen:                                                                                                    | Treiber                                                                                          |                                                                           | <u>H</u> inzufügen<br>Entfe <u>m</u> en |
| dBASE Files<br>Excel Files<br>Local_MAP_Database_V1<br>MS Access Database                                                                                                    | Microsoft Access dBA<br>Microsoft Excel Driver<br>Microsoft Access Driv<br>Microsoft Access Driv | SE Driver (*.d<br>(*.xls, *.xlsx, *<br>er (*.mdb, *.ac<br>er (*.mdb, *.ac | Konfigurieren                           |
| Visio Database Samples                                                                                                    | Microsoft Access Driv                                                                            | rer (*.mdb, *.ac<br>►                                                     |                                         |
| In einer ODBC-Benutzerdatenquelle werden Informationen darüber<br>gespeichert, wie eine Verbindung zu einem Datenprovider hergestellt wird.<br>Benutzerdatenquellen sind nur für den Benutzer sichtbar und können nur<br>auf dem aktuellen Computer verwendet werden. |                                                                                                  |                                                                           |                                         |
|                                                                                                    | ОК АЫ                                                                                            | orechen 0 <u>b</u> em                                                     | ehmen Hilfe                             |

Achtung: Verwenden Sie '%SYSTEMROOT%\SysWOW64\odbcad32.exe' auf 64-Bit Systemen

<Hinzufügen> drücken, um eine neue Datenquelle zu erstellen:

| Neue Datenquelle erstellen |                                                                                                    | ×                                                                                                    |
|----------------------------|----------------------------------------------------------------------------------------------------|----------------------------------------------------------------------------------------------------|
|                            | Wä <u>h</u> len Sie einen Treiber aus, für den Sie e<br>erstellen möchten.                                                                                                    | ine Datenquelle                                                                                                    |
|                            | Name                                                                                                    | Version 🔺                                                                                                    |
|                            | Driver do Microsoft Excel(*xls)<br>Driver do Microsoft Paradox (*.db )<br>Driver para o Microsoft Visual FoxPro<br>Microsoft Access dBASE Driver (*.dbf,<br>Microsoft Access Driver (*.mdb)<br>Microsoft Access Driver (*.mdb, *.accdb)<br>Microsoft Access Text Driver (*.bt, *.csv) | 6.01.7601.<br>6.01.7601.<br>1.00.02.00<br>14.00.7155<br>6.01.7601.<br>14.00.7155<br>14.00.7155<br>14.00.7155<br>↓ ↓ |
|                            | < <u>Z</u> urück Fertig stellen                                                                                                    | Abbrechen                                                                                                    |

'Microsoft Access Treiber (\*.mdb, \*.accdb)' mit Version 14 wählen und <Fertig stellen> drücken:

Vorsicht: Der ältere 'Microsoft Access Driver (\*.mdb)' Version 6.x oder 10.x wird nicht mehr unterstützt. Wenn der neue Treiber auf ihrem System nicht verfügbar ist, muss die Microsoft Access Database Engine 2010 (ACE) installiert werden. Die benötigten Dateien finden Sie auf den Microsoft Downloadseiten im Internet.

Tragen Sie einen Datenquellenname und eine Beschreibung ein. Der Datenquellenname erscheint in der MAP190 Datenbankauswahl.

| ODBC-Setup für Microsoft Access |                                           |                    |
|---------------------------------|-------------------------------------------|--------------------|
| Datenquellenname:               | Meine lokale MAP Datenbank                | ОК                 |
| Beschreibung:                   | Zweite lokale MAP Datenbank               |                    |
| Datenbank                       |                                           |                    |
| Datenbank:                      |                                           | Hilfe              |
| <u>A</u> uswählen               | Erstellen <u>R</u> eparieren Komprimieren | Er <u>w</u> eitert |
| Systemdatenbank                 |                                           |                    |
|                                 |                                           |                    |
| © <u>D</u> atenbank:            |                                           |                    |
|                                 | Systemdatenbank                           | Optionen>>         |

Der Datenquellenname erscheint nachher in der MAP190 Auswahlliste.

| <auswählen></auswählen> | drücken: |
|-------------------------|----------|
|-------------------------|----------|

| Datenbank auswählen                                                                    |                              | ×                                                                         |
|----------------------------------------------------------------------------------------|------------------------------|---------------------------------------------------------------------------|
| Datenbankn <u>a</u> me<br>Ieine lokale MAP Databank.accdb<br>Local_MAP_Database_V1.acr | Verzeichnisse:<br>c:\\map190 | OK<br>Abbrechen<br><u>H</u> ilfe<br>Schreibgeschützt<br>E <u>x</u> klusiv |
| <u>D</u> ateityp:<br>Access-Datenbanken (*.mdb; * ▼                                    | Laufwerke:<br>■ c: Windows   | Net <u>z</u> werk                                                         |

Navigieren Sie zur gewünschten Datenbank und wählen Sie sie aus.

Hinweis: Wenn das Datenbankverzeichnis nicht sichtbar ist, geben sie den Verzeichnisnamen im Feld Datenbankname ein und drücken Sie die Eingabetaste.

Schliessen Sie alle Eingaben mit <OK> ab (mehrfach drücken).

## 3. Datenbank öffnen

MAP190 starten:

| 🖻 MAP190 - Ar         | nmelden und Datenbank auswählen     | ×                  |
|-----------------------|-------------------------------------|--------------------|
| Anmeldedaten          | ]                                   |                    |
| Benutzername          | UserName                            |                    |
| <u>D</u> atenbank     | Lokale Access Datenbank             | Au <u>s</u> wählen |
|                       | Schreibgeschützt öffnen             |                    |
|                       | Anmeldedialog beim Starten anzeigen |                    |
| - Filtereinstellung   | gen                                 |                    |
| 🔲 <u>F</u> ilter benu | utzen Aus <u>w</u> ählen            |                    |
| Software Basi:        | iszähler oder Modul = 'R*'          | <u>^</u>           |
|                       |                                     |                    |
|                       |                                     |                    |
|                       |                                     | *                  |
|                       | Anmelder                            | Abbre <u>c</u> hen |

<Auswählen> drücken:

| MAP190 - Systemdatenquellen | ×                                                                                           |
|-----------------------------|---------------------------------------------------------------------------------------------|
| Datenquellenname            | Datenquellentreiber                                                                         |
| dBASE Files<br>Excel Files  | Microsoft Access dBASE Driver (*.dbf, *.n<br>Microsoft Excel Driver (*.xls, *.xlsx, *.xlsm, |
| Local_MAP_Database_V1       | Microsoft Access Driver (*.mdb, *.accdb)                                                    |
| MAP HQ Archiv               | Oracle in OraClient11g_home1                                                                |
| MAP_Flex<br>MAP_Fox         | Oracle in OraClient11g_home1<br>Oracle in OraClient11g_home1                                |
| MAPHQ                       | Oracle in OraClient11g_home1                                                                |
| MS Access Database          | Microsoft Access Driver (*.mdb, *.accdb)<br>Microsoft Access Driver (*.mdb, *.accdb)        |
| Visio Database Samples      | Microsoft Access Driver (*.mdb, *.accdb)                                                    |
|                             |                                                                                             |
|                             |                                                                                             |
|                             |                                                                                             |
| 1                           |                                                                                             |
|                             | OK Abbrechen                                                                                |
|                             |                                                                                             |

Neue Datenbank aus der Liste wählen und mit 'OK' bestätigen.